# Recursive Bind DNS server installation step by step

# Step 1: Package updating

First, we will log in to the relevant servers and ensure all packages are up to date on Debian. Follow these steps to update the software packages:

Download the latest package information from the sources:

\$ sudo apt-get update -y

Upgrade the outdated packages:

\$ sudo apt-get upgrade -y

# Step 2: installation Bind Daemon.

Next, we will install three Bind9 daemon packages on the DNS server. Run the following command:

#### \$ sudo apt install bind9 bind9-dnsutils bind9-doc -y

Once the installation is complete, check the service status with this command:

#### \$ sudo systemctl status named.service

| mmiu@lab.**t auda austamati atatua pamad aspuisa                                                             |                        |
|----------------------------------------------------------------------------------------------------|------------------------|
| mminikalad; \$ subu systempti status named.service                                                           |                        |
| • Named.service - Bind Domain Name Server                                                                    |                        |
| Loaded: loaded (/llo/system/named.service; enabled; vendor preset: enabled)                                  |                        |
| Active: active (running) since Sun 2023-08-13 16:18:53 UTC; 20s ago                                          |                        |
| Docs: man:named(8)                                                                                           |                        |
| Process: 46524 ExecStart=/usr/sbin/named \$OPTIONS (code=exited, status=O/SUCCESS)                           |                        |
| Main PID: 46525 (named)                                                                                      |                        |
| Tasks: 4 (limit: 4557)                                                                                       |                        |
| Memory: 7.1M                                                                                                 |                        |
| CPU: 60ms                                                                                                    |                        |
| CBrown: /sustem slice/named service                                                                          |                        |
|                                                                                                    |                        |
|                                                                                                    |                        |
| Aug 12 16:19:12 lab pamed[46525]: client @0v7445941e31e9 172 16 5 3#46063 (ntp ubuptu com): quepu (cache)    | 'ntn ubuntu com/A/TN'N |
| Aug 13 16:10:13 lab hamed[40323]. Client @0x7445041631a0 172:10.3.0440000 (http://duitu.com/). guery (cache) | htp.ubuntu.com/0000/   |
| Hug 13 16:13:13 1ab hamed (46525): Client @0x/145/C0306a6 1/2.16.5.3#45030 (htp.dpuhtu.com): query (cache)   | into ubuntu.com/AHHH/> |
| Aug 13 16:19:13 1ab named[46525]: Client @0x/f45841831a8 1/2.16.5.3#46063 (ntp.ubuntu.com): query (cache)    | ntp.ubuntu.com/A/IN >  |
| Aug 13 16:19:13 lab named[46525]: client @0x7+457c03d8a8 172.16.5.3#45030 (ntp.ubuntu.com): query (cache)    | ntp.ubuntu.com/AAAA/>  |
| Aug 13 16:19:13 lab named[46525]: client @0x7f45841e31a8 172.16.5.3#46063 (ntp.ubuntu.com): query (cache)    | 'ntp.ubuntu.com/A/IN'> |
| Aug 13 16:19:13 lab named[46525]: client @0x7f457c03d8a8 172.16.5.3#45030 (ntp.ubuntu.com): query (cache)    | 'ntp.ubuntu.com/AAAA/≽ |
| Aug 13 16:19:13 lab named[46525]: client @0x7f45841e31a8 172.16.5.3#46063 (ntp.ubuntu.com): query (cache)    | 'ntp.ubuntu.com/A/IN'> |
| Aug 13 16:19:13 lab named[46525]: client @0x7f457c03d8a8 172.16.5.3#45030 (ntp.ubuntu.com): query (cache)    | 'ntp.ubuntu.com/AAAA/> |
| Aug 13 16:19:13 lab named[46525]: client @0x7f457c03d8a8 172.16.5.3#45030 (ntp.ubuntu.com): guery (cache)    | 'ntp.ubuntu.com/AAAA/> |
| Aug 13 16:19:13 lab named[46525]: client @0x7f457c03d8a8 172.16.5.3#45030 (ntp.ubuntu.com): guery (cache)    | 'ntp.ubuntu.com/AAAA/> |
| lines 1-22/22 (END)                                                                                          |                        |

Optionally, you can enable or disable the Bind service with the following commands:

#### \$ sudo systemctl enable/disable named.service

# Step 3: Begin configuration.

To start configuring Bind, view the configuration file using:

#### \$ cat /etc/bind/named.conf

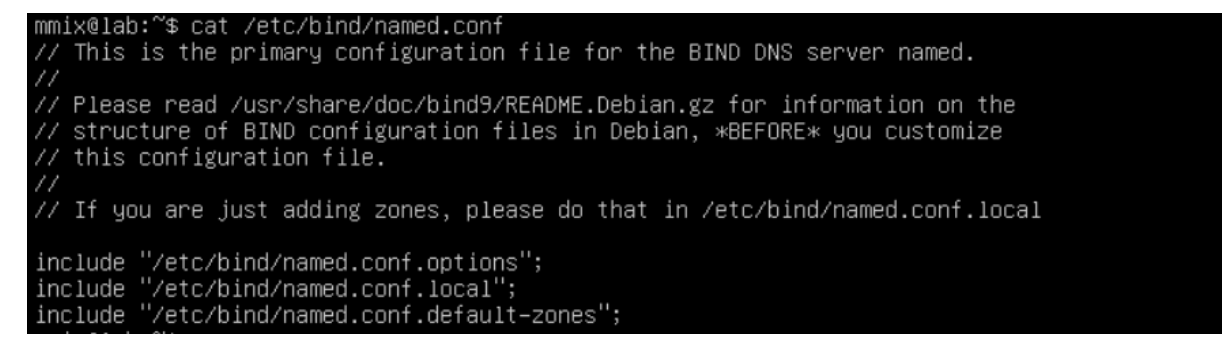

## Configure the /etc/bind/named.config.options file.

To configure the /etc/bind/named.conf.options file for your DNS setup using the 172.16.255.0/24 network as your client network and 172.16.1.2 as your server's listening IP, follow these steps:

Open the /etc/bind/named.conf.options file in a text editor:

#### \$ sudo nano /etc/bind/named.conf.options

Add or modify the following lines within the **options** block:

recursion yes; allow-query { localhost; 172.16.255.0/24; }; listen-on { localhost; 172.16.1.2; };

Save and close the file.

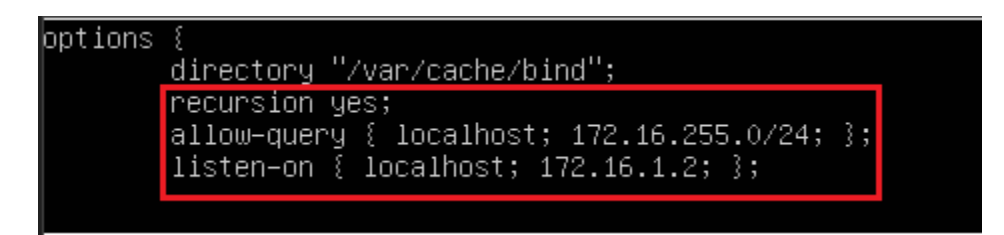

After configuring, you can save your changes by pressing Ctrl + 0, then exit the text editor by pressing Ctrl + X. Once done, verify if the configuration file is working correctly by running the following command:

This configuration enables recursion, allows DNS queries from localhost and the 172.16.255.0/24 client network, and configures the server to listen on localhost and 172.16.1.2.

#### \$ named-checkconf

If your configuration file is correct, the named-checkconf command will not display any output, indicating that there are no errors. However, if there are issues, you'll see an error message.

It may look something like this:

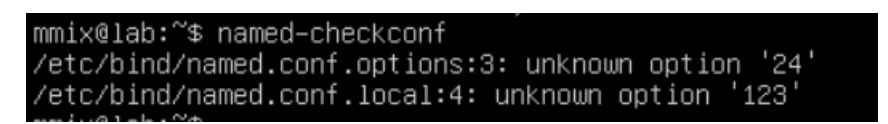

#### (Error messages can vary depending on the issue.)

In case of errors, check the specific line mentioned and correct the configuration accordingly. After resolving the issue, re-run the check and restart the Bind service.

If everything works correctly, restart the Bind daemon service and check its status with the following commands:

#### \$ sudo systemctl restart named.service

#### \$ sudo systemctl status named.service

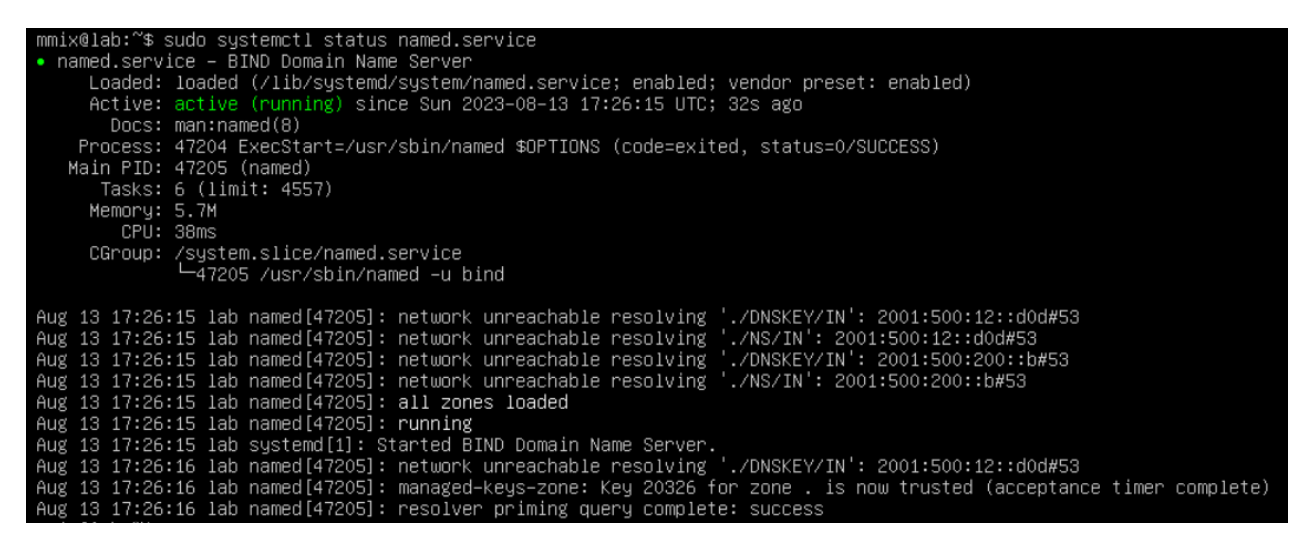

If the service is active and running, the configuration has been applied successfully.

If everything is set up correctly, you can now assign the DNS server's IP address and begin resolving queries. Since you are using a recursive DNS server, you can perform DNS resolution using the server's localhost IP, 127.0.0.1. Here's an example of how to resolve a query using the DNS server:

#### \$ nslookup

Server 127.0.0.1

www.google.com

```
mmix@lab:~$ nslookup
 server 127.0.0.1
efault server: 127.0.0.1
Address: 127.0.0.1#53
 www.google.com
Server:
                127.0.0.1
Address:
                127.0.0.1#53
Non-authoritative answer:
       www.google.com
Name:
Address: 142.251.175.104
Name:
       www.google.com
Address: 142.251.175.147
       www.google.com
Name:
Address: 142.251.175.99
Name: www.google.com
```

The output will show details like the resolved IP address, query time, and other DNS-related information, confirming that your recursive DNS server is working as expected.

Now, you've successfully finished the recursive DNS server installation!

# Step 4: Enable Logging

Whenever you modify any configuration file, it's a good practice to check the system logs to monitor the current state and catch any potential issues. Generally, you can view the logs in the syslog to see what the system is reporting.

To check the syslog, use the following command:

#### \$ tail -f /var/log/syslog

This command will display the latest system events and continuously update in real-time, allowing you to monitor the system as changes are made.

You can also filter for specific messages related to Bind by using grep:

#### \$ sudo grep named /var/log/syslog

This will show you all the log entries related to the Bind service. Monitoring logs ensures that your configuration changes are applied correctly and helps you troubleshoot any issues that may arise.

To define a specific log for the BIND DNS server, follow these steps:

- Create new directly/file for bind DNS query log.
   \$ sudo mkdir /var/log/named
- 2. Change ownership of the directory to the BIND user:\$ sudo chown bind:bind /var/log/named

Add logging configuration to the **named.conf.options** file:

Go to the **/etc/bind/** directory and open the **named.conf.options** file in a text editor:

\$ sudo nano /etc/bind/named.conf.options

#### logging{

channel query\_logging {

file "/var/log/named/query.log" versions 3 size 10m;

severity debug 3;

print-time yes;

print-severity yes;

print-category yes; };

```
category queries {
```

query\_logging; };

## };

Save the file and exit the text editor.

\$ cat named.conf.options

After configuring the logging for BIND, follow these steps to ensure everything is working correctly:

#### \$ named-checkconf

If there are no errors, proceed to the next steps.

Restart the BIND service to apply the changes:

\$ sudo systemctl restart named.service \$ sudo systemctl status named.service Monitor the BIND query log to verify logging is working as expected:

## \$ tail -f /var/log/named/query.log

This will display the latest entries in the query log and update in real-time, allowing you to verify that the logging is functioning properly.

# Step 5: Anycast Routing

In this Lab, we will use 10.10.10.10 & 10.10.10.11 IP as an anycast IP addresses.

# **Configuration Virtual Interface**

To configure a virtual network interface for anycast IP addresses using a dummy interface, follow these steps:

Log in to your server and navigate to the systemd network directory:

# \$ cd /etc/systemd/network/

Create and edit a new configuration file for the dummy interface:

# \$ sudo nano any10.netdev

Add the following configuration to the file:

[NetDev] Name=any10.vip Kind=dummy

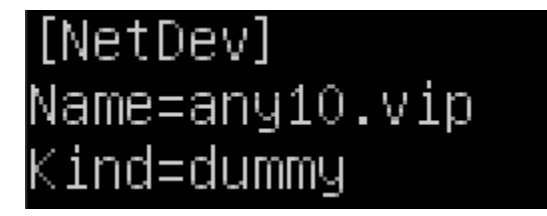

This defines a virtual network interface named **any10.vip** of type **dummy**.

Save and exit the text editor (Ctrl + 0, Enter, Ctrl + X for nano)

Next, configure the virtual interface with an IP address. Create or edit the corresponding network configuration file:

#### \$ sudo nano any10.network

Add the following configuration to the file:

[Match] Name=any10.vip [Network] Address=10.10.10.10/32

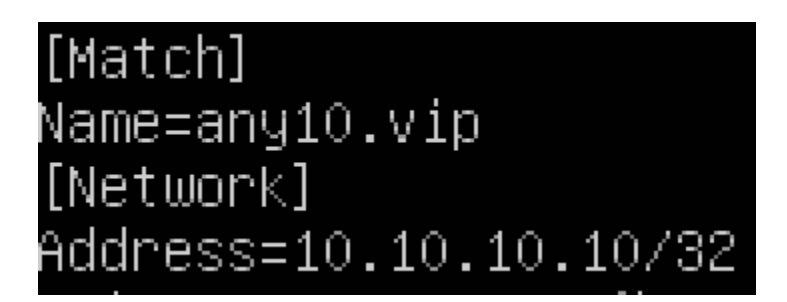

This assigns the anycast IP addresses to the any10.vip virtual interface.

Restart the **systemd-networkd** service to apply the changes:

## \$ sudo systemctl restart systemd-networkd

Verify the configuration and the virtual interface:

## \$ ip a show any10.vip

This will display the details of the **any10**.vip virtual interface and confirm that the IP addresses have been assigned correctly.

After, we need to configure another virtual interface for 10.10.10.11/32 network. Please repeat the above step.

To verify that your virtual network interface is configured correctly and the IP addresses are assigned, use the following command:

\$ ip addr

To configure the BIND DNS server to listen for DNS queries on the anycast IP addresses, follow these steps:

Navigate to the BIND configuration directory:

\$ cd /etc/bind/

Edit the named.conf.options file:

## \$ sudo nano named.conf.options

Modify the **listen-on** directive to include your anycast IP addresses:

## listen-on { localhost; 10.10.10.10; 10.10.10.11; };

Save the file and exit the text editor.

Check the configuration for syntax errors:

## \$ named-checkconf

If there are no errors, restart the BIND service:

## \$ sudo systemctl restart named.service

Check the status of the BIND service to ensure it is running correctly:

#### \$ sudo systemctl status named.service

Test DNS query resolution using the anycast IP addresses:

Check the figure below for an example query resolve using anycast IP 10.10.10.11.

## \$ nslookup

- □ Server 10.10.10.11
- □ <u>www.google.com</u>

mmix@lab:~\$ nslookup server 10.10.10.11 Default server: 10.10.10.11 Address: 10.10.10.11#53 www.google.com 10.10.10.11 Server: Address: 10.10.10.11#53 Non–authoritative answer: Name: www.google.com Address: 142.251.175.147 Name: www.google.com Address: 142.251.175.99 Name: www.google.com Address: 142.251.175.103 Name: www.google.com Address: 142.251.175.104 Name: www.google.com Address: 142.251.175.105 Name: www.google.com Address: 142.251.175.106 Name: www.google.com Address: 2404:6800:4003:c1c::6a Name: www.google.com Address: 2404:6800:4003:c1c::93 www.google.com Name: Address: 2404:6800:4003:c1c::67 Name: www.google.com Address: 2404:6800:4003:c1c::68

# When you finish configuration on Server 1, Please repeat the above steps on Server 2.

#### Configuration Anycast IP reachable

To configure your router to ensure that the anycast IP addresses are reachable, follow these general steps. The exact commands may vary depending on your router's brand and model. Here's a broad outline for configuring routes to reach the anycast IP addresses:

#### Log in to your router:

Access your router's command line interface (CLI) or web interface. If using CLI, you may need to use SSH or a console connection.

#### Add static routes (if needed):

If your router requires specific static routes to reach the anycast IP addresses, configure them as follows:

On Cisco Routers (Example):

Router# configure terminal

Router(config)# ip route 10.10.10.10 255.255.255.255 <next-hop-IP>

Router(config)# ip route 10.10.10.11 255.255.255.255 <next-hop-IP>

#### Router(config)# end

#### Router# write memory

Now, both servers anycast IP is reachable. You can query from your client network.

To query from client machine as below

\$ nslookup

- □ Server 10.10.10.11
- www.google.com

The output should appear as follows:

|   | mmix@Client:~\$ nslookup                          |
|---|---------------------------------------------------|
|   | > server 10.10.10.11                              |
|   | Detault server: 10.10.10.11                       |
| ١ | Address: 10.10.10.11#53                           |
|   | > www.googie.com                                  |
|   | server: 10.10.10.11                               |
|   | Adaress: 10.10.10.11#53                           |
|   |                                                   |
|   | Non-authoritative answer:<br>Nomet www.deedlo.com |
|   | Addpapa, 142 251 175 104                          |
|   | Hauress: 142.251.175.104                          |
|   | Name: www.googie.com<br>Addpace: 142 251 175 99   |
|   | Name: www.doodle.com                              |
|   | Address: 142 251 175 106                          |
|   | Name: WWW google com                              |
| ١ | Address: 142 251 175 147                          |
|   | Name: www.google.com                              |
|   | Address: 142.251.175.103                          |
|   | Name: www.google.com                              |
|   | Address: 142.251.175.105                          |
|   | Name: www.google.com                              |
|   | Address: 2404:6800:4003:c1c::68                   |
|   | Name: www.google.com                              |
|   | Address: 2404:6800:4003:c1c::63                   |
|   | Name: www.google.com                              |
|   | Address: 2404:6800:4003:c1c::67                   |
|   | Name: www.google.com                              |
|   | Address: 2404:6800:4003:c1c::6a                   |
|   |                                                   |

# Step 6. DNS Server Outbound Query

To configure a specific IP address for DNS server outbound queries, follow these steps:

#### Create a Virtual Interface for the Public IP:

1. First, we need to set up a virtual network interface for the public IP address.

"Please repeat the steps outlined above to create the virtual dummy interface."

To configure the DNS server for outbound queries, follow these steps:

1. Navigate to the BIND9 configuration directory:

\$ cd /etc/bind/

2. Edit the BIND9 options file:

## \$ nano named.conf.options

Add or modify the **query-source** directive to specify the desired outbound IP address:

query-source 103.103.1.1;

## The output should resemble the following:

```
options {
	directory "/var/cache/bind";
	recursion yes;
	allow-query { localhost; 172.16.255.0/24; };
	listen-on { localhost; 172.16.1.2; 10.10.10.10; 10.10.10.11; };
	query-source 103.103.1.1;
```

3. After configuring, verify that everything is functioning correctly:

Check the BIND configuration for errors:

## \$ named-checkconf

If no errors are found, restart the BIND service and check its status:

#### \$ sudo systemctl restart named.service \$ sudo systemctl status named.service

# Verify Operation

To verify the setup, we will send query messages from the client to the DNS server. First, monitor the BIND log file on the server to track these queries. Use the following command to view the log file;

## \$ tail -f /var/log/named/query.log

Next, log in to your client machine and send query messages using the following command:

\$ nslookup

- □ Server 172.16.1.2
- Ix.net.mm.

The output should look like this:

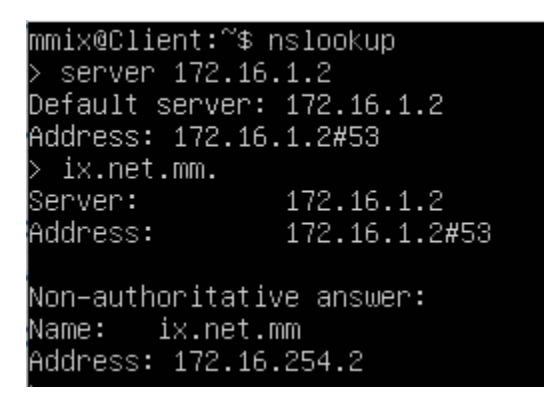

At the designated time, check the log messages on Server 1.

The output should appear as follows:

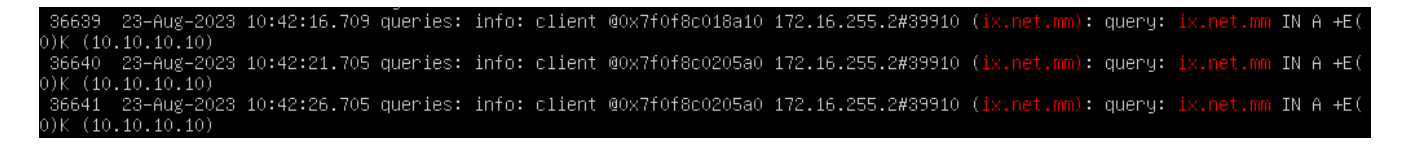

If your configuration is correct, the ix.net.mm record should resolve to 172.16.254.2.

That's it! You've successfully completed the lab. Congratulations! If you have any more questions or need further assistance, feel free to ask.